# HOW TO SELF-DROP A CLASS FROM YOUR SCHEDULED CLASSES

# Login to your myCSUSM account

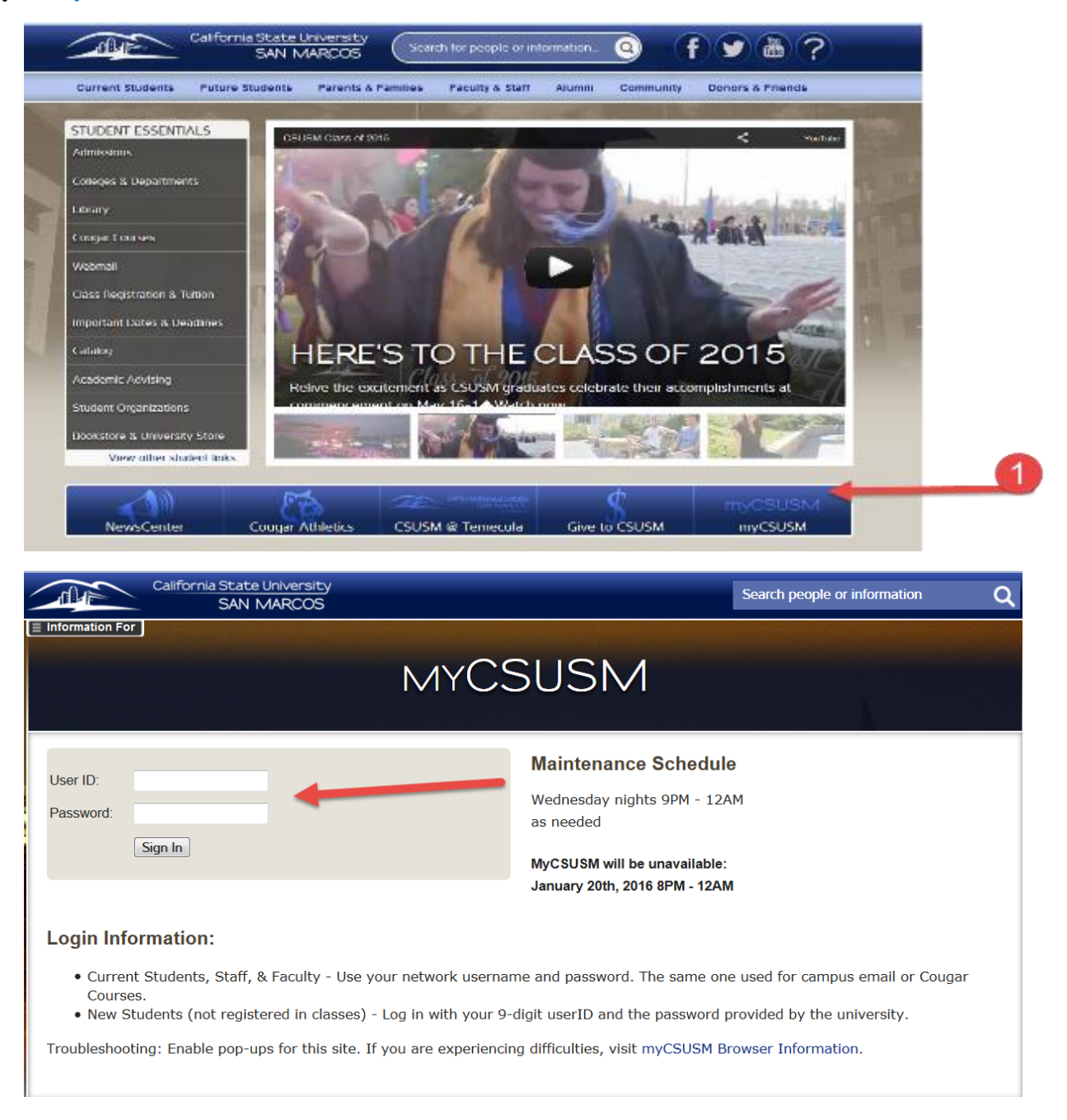

# Select your STUDENT CENTER

| Favorites + Main Menu +                                                       |                                                                    |                                                                                                    |
|-------------------------------------------------------------------------------|--------------------------------------------------------------------|----------------------------------------------------------------------------------------------------|
| Colfornia State University<br>SAN MARCOS                                      | 2                                                                  | Home Add to Favorites Sign out                                                                                                    |
|                                                                               |                                                                    | Personalize Content   Layout ? Help                                                                                                    |
| Student Center                                                                | Custom Links                                                       | Network Password                                                                                                    |
| Student Center<br>Use the student center to manage school related activities. | Schedule Assistant Information<br>- for undergroduates             | Account password change: Use at any time to ensure<br>your account security.                                                                                                    |
| Orientation Reservation<br>Orientation Reservation                            | Academic Calendar<br>- fuidon, registering, exame, & grades        | Announcements<br>New look for myCSUSMI myCSUSMI now has a more simplified design to<br>access content. The organization of the site has been updated and                                  |
| My Booklist (Bookstore)<br>Personalized Booklist by Term                      | Course Catalog Class Schedule                                      | restructured based on past use and to accommodate new functionality. If<br>you are having problems accessing content, please contact the Student<br>Technology Help Desk (sth@csusm.edu). |
| Personal Information                                                          | Student Assistant Menu                                             |                                                                                                    |
| Mailing Addresses                                                             | Timesheet                                                          |                                                                                                    |
| Email Addresses                                                               | Report your time and task details for a day, week, or time period. |                                                                                                    |
| Phone Numbers                                                                 | Hourty Timesheet Report                                            |                                                                                                    |
| Emergency Contacts                                                            | Hourly Employee Timesheet                                          |                                                                                                    |
|                                                                               | Hourly Adjustment Report<br>Hourly Employee Timesheet Adjustments  |                                                                                                    |

#### Select ENROLL

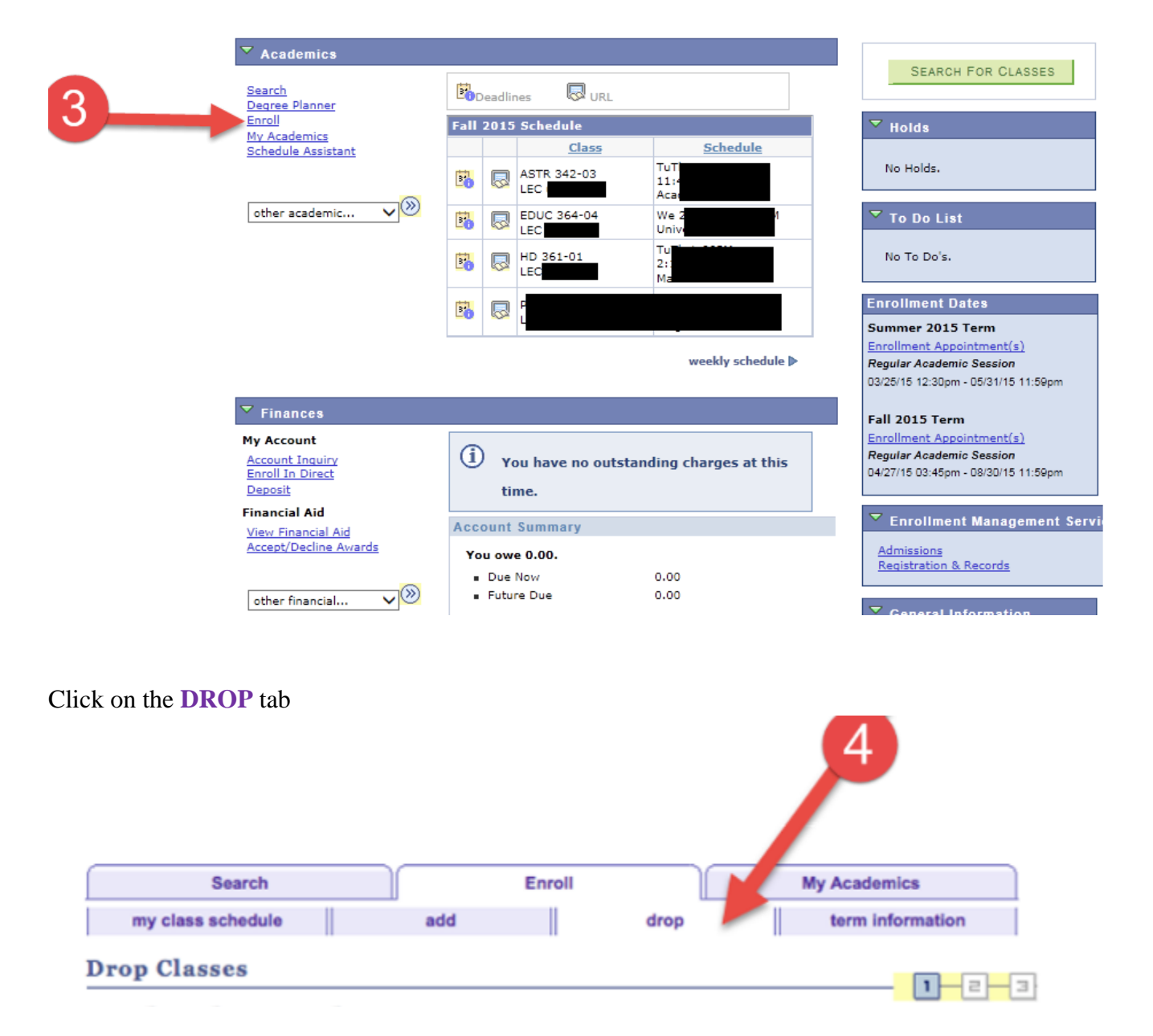

# Select the appropriate $\underline{\text{Term}}$ and click on the green $\underline{\text{CONTINUE}}$ button

| my class schedule     add     drop     term inform.       Drop Classes |
|------------------------------------------------------------------------|
| Drop Classes Select Term Select a term then click Continue.            |
| Select a term then click Continue.                                     |
| Select a term then click Continue.                                     |
| Select a term then click Continue.                                     |
| Select a term then click Continue.                                     |
|                                                                        |
| Term Career Institution                                                |
| Summer 2015 Undergraduate Cal State San Marcos                         |
| Cal State San Marcos                                                   |

# Select the class you wish to drop and click on the green **DROP SELECTED CLASSES** button

| elect | Class                   | Description                      | Days/Times              | Room                  | Instructor       | Units | Status |
|-------|-------------------------|----------------------------------|-------------------------|-----------------------|------------------|-------|--------|
|       | HIST 513C-01<br>(49740) | HIST TEACHING<br>PRACTICUM (Sup) | MoWe 4:00PM -<br>5:15PM | Markstein<br>Hall 208 | I.<br>Al-Marashi | 3.00  | 1      |
| ۷     | HIST 620-01<br>(49722)  | HISTORY MA<br>THESIS (Sup)       | Th 5:30PM -<br>8:15PM   | SEE CLASS<br>NOTE     | A. Sepinwall     | 3.00  | 4      |

Confirm you selection by clicking on the green **FINISH DROPPING** button

#### 2. Confirm your selection

Click Finish Dropping to process your drop request. To exit without dropping these classes, click Cancel.

Fall 2014 | Postbaccalaureate | Cal State San Marcos

|                        |                            | Enrolled              | (S) Dropp         | oed 🔺 🗛      | ait Liste | d      |
|------------------------|----------------------------|-----------------------|-------------------|--------------|-----------|--------|
| Class                  | Description                | Days/Times            | Room              | Instructor   | Units     | Status |
| HIST 620-01<br>(49722) | HISTORY MA<br>THESIS (Sup) | Th 5:30PM -<br>8:15PM | SEE CLASS<br>NOTE | A. Sepinwall | 3.00      | ~      |
|                        |                            | CANCEL                | PREVIOU           | S FINIS      | H DROP    | PPING  |